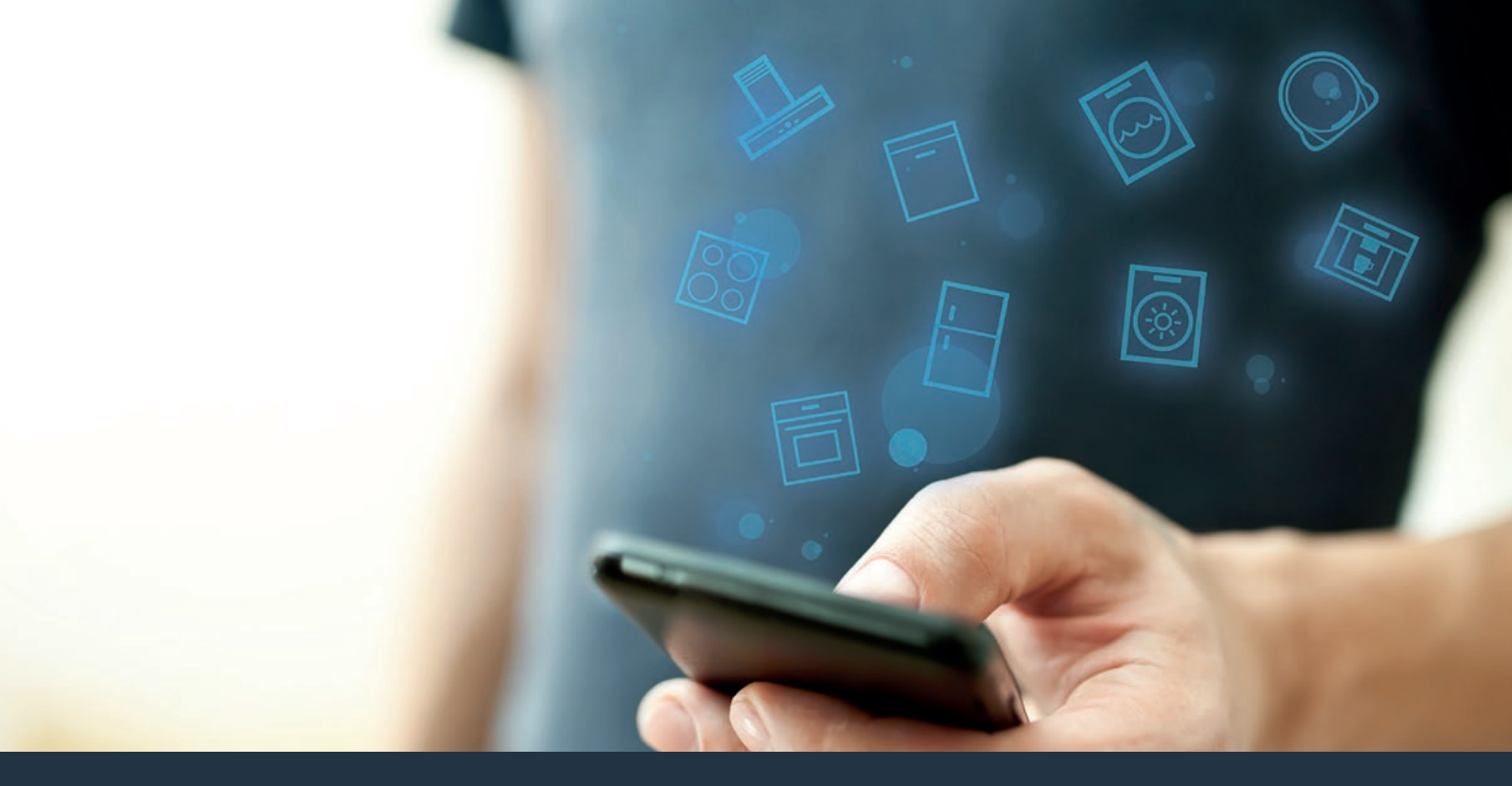

#### Branchez votre four sur l'avenir. Guide d'installation

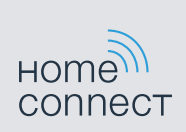

# Bienvenue dans votre maison branchée!

Nous vous félicitons pour l'achat de votre nouvel appareil électroménager intelligent et pour la nouvelle expérience quotidienne qui vous attend avec Home Connect.\*

Home Connect vous facilite en effet le contrôle de vos appareils électroménagers : de la laveuse au four en passant par la cafetière et l'aspirateur.

L'application Home Connect vous donne accès en tout temps à des informations importantes et utiles concernant votre appareil électroménager. Vous pouvez ainsi commander les fonctions de votre appareil électroménager et les adapter à vos besoins. L'application vous accompagne en outre dans la maintenance optimale de votre appareil électroménager et donne des ailes à votre inspiration grâce à un large éventail de recettes. Découvrez l'écosystème Home Connect, dont les partenaires vous offrent encore plus de fonctions et de services.

Home Connect vous ouvre de nombreuses possibilités que vous n'attendez pas d'un appareil électroménager.

\* La disponibilité de la fonction Home Connect dépend de la disponibilité des services Home Connect dans votre pays. Les services Home Connect ne sont pas offerts dans tous les pays. Vous trouverez de plus amples renseignements à ce sujet à l'adresse www.home-connect.com

### **Explorer :** Avec l'appli Home Connect, vous pouvez...

#### Ē

#### Gérer l'appareil

Dans la section des applications de l'appareil, vous aurez un aperçu des électroménagers branchés vous offrant un éventail de fonctions qui vont au-delà de la simple télécommande. Surveillez les progrès de l'électroménager, modifiez des programmes ou mettez-les en pause, déclenchez des actions et recevez des avis.

#### Être inspiré

La section des recettes fournit un éventail de recettes, de conseils et de vidéos qui sauront vous inspirer, vous inciteront à cuisiner et à vous amuser à préparer des plats.

#### Trouver de l'aide

La section des réparations donne des renseignements pratiques sur le bon entretien et fonctionnement de l'électroménager.

#### Découvrir encore plus d'avantages

Nous travaillons constamment à agrandir notre écosystème de partenaires. Consultez www.home-connect.com pour une vue d'ensemble de tous nos partenaires.

#### **Commençons!** Ce dont vous avez besoin

- 1 Un four raccordé à l'alimentation électrique et sous tension.
- 2 Un téléphone intelligent ou une tablette doté de la dernière version du système d'exploitation iOS ou Android.
- 3 Un four à portée du signal Wi-Fi du réseau domestique.
- 4 Le nom du Wi-Fi (SSID) et le mot de passe (clé) du réseau domestique.
- **5** Les présentes directives d'installation.

#### Informations importantes :

Sécurité des données : Home Connect a à cœur la sécurité des données des clients. Le transfert de données est chiffré. Il utilise une série de mesures de sécurité révisées de façon régulière. Consultez www.home-connect.com pour de plus amples renseignements. .

**Sécurité de l'appareil :** Pour assurer le fonctionnement sécuritaire de l'appareil électroménager avec la fonction Home Connect, veuillez consulter les renseignements en matière de sécurité du mode d'emploi de l'appareil.

4 FR

#### Étape 1 : Téléchargement de l'appli Home Connect et création d'un compte utilisateur

- Depuis le téléphone intelligent ou la tablette, ouvrez l'App Store (appareils Apple) ou Google Play Store (appareils Android).
- 2 Recherchez l'application « Home Connect (États-Unis) » dans le champ de recherche de la boutique et installez-la.

Application Home Connect : Home

- 3 Ouvrez l'application et enregistrez-vous pour créer un compte utilisateur Home Connect.
- 4 Inscrivez vos données de connexion Home Connect (compte utilisateur et mot de passe), vous en aurez besoin plus tard.
- L'application vous informera des étapes nécessaires pour ajouter un appareil à Home Connect. Elle vous demandera de consulter le présent guide uniquement lorsque nécessaire.

### Étape 2 : Connexion du four au réseau domestique

- 1 Il doit être correctement installé et sous tension.
- 2 Ouvrez l'appli Home Connect et ajoutez le four. Sélectionnez « Ajout d'un appareil électroménager ».
- 3 Veuillez respecter les directives de l'application et consultez le présent guide uniquement si cette dernière vous y invite.

#### Informations :

Nous travaillons sans relâche pour améliorer l'application Home Connect. Les étapes de configuration peuvent varier légèrement. Veuillez respecter les directives de la dernière version de l'application Home Connect pour vous guider lors du processus de configuration.

### Étape 2.1 : Connexion du four au réseau domestique WLAN (Wi-Fi) par WPS

Passez à l'étape 2.1 uniquement si l'application le demande. Les étapes qui suivent décrivent des actions à effectuer directement sur l'électroménager.

1 Effleurez le champ « Menu » du four.

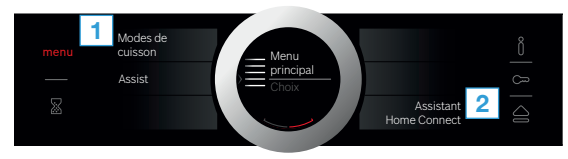

- 2 Effleurez « Assistant Home Connect » sur le four.
- L'écran affiche maintenant « Connex. réseau Automatique».

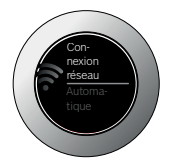

3 Activez la fonction WPS du routeur du réseau domestique

dans les 2 minutes qui suivent.

 Après quelques secondes, l'écran du four affiche « Connex. réseau Réussie ».

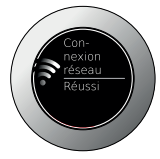

4 | Respectez les directives de l'appli.

#### Informations :

Si la connexion prend plus que 2 minutes, assurezvous que le four est à portée du signal du réseau domestique WLAN (Wi-Fi).

Pour certains appareils électroménagers, le mode WPS est aussi dénommé « Mode automatique ».

## Étape 2.2 : Connexion du four au réseau domestique WLAN (Wi-Fi) étape-par-étape

Passez à l'étape 2.2 uniquement si l'application le demande. Les étapes qui suivent décrivent des actions à effectuer directement sur l'appareil électroménager.

1 Effleurez le champ « Menu » du four.

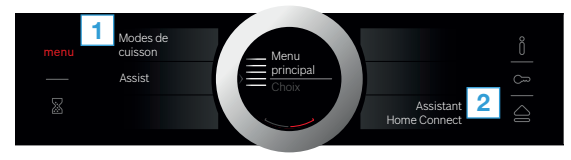

- 2 Effleurez « Assistant Home Connect » sur le four.
- 3 Pour lancer la connexion manuelle, appuyez sur « Connecter manuellement ».

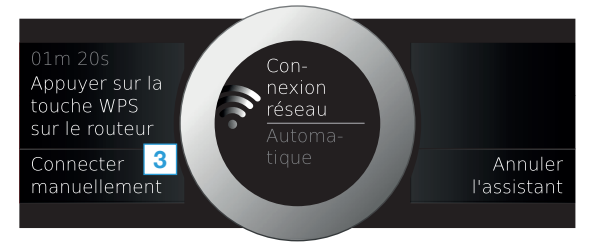

L'appareil ouvre un réseau Wi-Fi temporaire dénommé
« HomeConnect » pendant 5 minutes avec le mot de passe
« HomeConnect ».

À l'aide de ce réseau Wi-Fi temporaire, l'application transfère le nom (SSID) et le mot de passe de votre réseau domestique au four, lui permettant ainsi de se brancher au réseau domestique.

4 Veuillez suivre les instructions de l'application.

#### Remarque :

Sur certains appareils électroménagers, le mode pas à pas est également appelé « Mode SAP » ou « Connexion manuelle ».

Si le mode pas à pas ne fonctionne pas, vérifiez les points suivants :

- Votre appareil électroménager se trouve à portée du réseau domestique WLAN (Wi-Fi).
- Votre téléphone intelligent/tablette est connecté(e) au réseau domestique WLAN (Wi-Fi).
- Votre smartphone/tablette et l'appareil électroménager sont connectés au même réseau domestique WLAN (Wi-Fi).

### Étape 3 : Connexion du four à l'application Home Connect

Passez à l'étape 3 uniquement si l'application le demande. Les étapes qui suivent décrivent des actions à effectuer directement sur l'appareil électroménager.

1 Effleurez « Connecter avec App » du four.

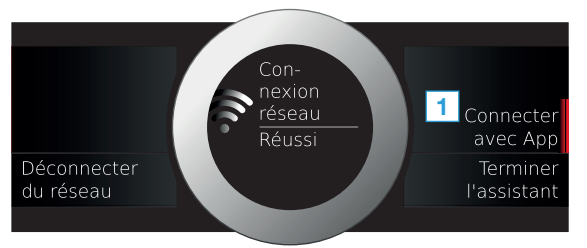

- 2 Respectez les directives de l'appli.
- 3 Une fois la connexion réussie, appuyez sur « Terminer l'assistant » sur le four.

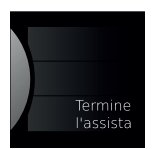

#### Remarque :

Si la connexion ne peut être établie avec succès, assurez-vous que votre téléphone intelligent/tablette est bien à portée de votre réseau domestique WLAN (Wi-Fi). Home Connect vous ouvre de nombreuses possibilités que vous n'attendez pas d'un appareil électroménager.

Renseignez-vous davantage sur les appareils électroménagers intelligents équipés de Home Connect et sur notre écosystème de partenaires sur le site **www.home-connect.com** 

Les présentes directives d'installation sont offertes dans d'autres langues sur le site Web de la marque de l'appareil électroménager. 9811) 9001285262

Vous avez des questions ou vous souhaitez contacter la ligne d'assistance Home Connect Service? Alors visitez-nous à l'adresse www.home-connect.com ou composez le : 1-800-944-2904.

#### Home Connect est un service de la société Home Connect GmbH.

Apple App Store et iOS sont des marques de la société Apple Inc. Google Play Store et Android sont des marques de la société Google Inc. Wi-Fi est une marque de la société Wi-Fi Alliance.